«Мирас» университеті УТВЕРЖДЕНО Решением Ученого совета Университета «Мирас» Протокол №3 от 25.09.2020 г. Университет «Мирас» ВВЕДЕНО В ДЕЙСТВИЕ Приказом Ректора Университета «Мирас» №86/1 от 28.09.2020 г.

MirasApp ақпараттық-білім беру порталында университеттің құрылымдық бөлімдердің жұмысы туралы Нұсқаулық

Инструкция по работе структурных подразделений Университета на Информационно-образовательном портале MirasApp

DKEN «МИРАС» университеті

Шымкент, 2020

Разработано Учебно-методическим управлением и отделом дистанционных образовательных технологии университета «Мирас».

РЕКОМЕНДОВАНО

Ученым советом университета «Мирас», протокол № 3 от 25.09.2020

Настоящее руководство содержит общие характеристики и описание в целом информационно-образовательного портала Miras.Арр.

Настоящее руководство является собственностью университета «Мирас» и предназначено для внутреннего пользования в образовательной деятельности Университета.

# Содержание

| 1 ОБЩЕЕ ОПИСАНИЕ                                                          | 4  |
|---------------------------------------------------------------------------|----|
| 2 РЕГИСТРАЦИЯ – ВХОД В ПОРТАЛ                                             | 5  |
| 3 Прикрепление читаемых дисциплин преподавателям – раздел «Преподаватели» | 8  |
| 4 Каталог образовательных программ бакалавриата и магистратуры            | 9  |
| 5 Цифровые образовательные ресурсы                                        | 11 |
| 6 Индивидуальный Учебный План студента                                    | 12 |
| 7 Расписание подгрупп                                                     | 13 |
| 8 Библиотека                                                              | 14 |
| 9 Записи экзаменов                                                        | 15 |
| 10 Раздел – Дипломные работы                                              | 17 |
| 11 Контроль и оценки учебных достижений и хранения академической истории  |    |
| обучающихся                                                               | 21 |
| 12 Уведомления-Новости                                                    | 24 |
| 13 Журнал Выпуск                                                          | 25 |
| 14 Обходной лист                                                          | 27 |

# 1 ОБЩЕЕ ОПИСАНИЕ

#### Основные задачи информационно-образовательного портала - <u>Miras.App</u>

- Формирование новой информационной среды в сфере образования.
- Сохранение данных абитуриентов, обучающихся и выпускников.
- Обеспечение учебных достижений студентов по учебным дисциплинам за соответствующий академический период, эффективности оценки и квалификации экзаменационных сессий.
- Обеспечение доступа студентов к сведениям, необходимым для реализации образовательного процесса.
- Дать возможность преподавателям разработать учебные материалы, тестовые задания; оценивать знания студентов.
- Обеспечение ведения отчетности различного характера.
- Налаживание четкой и двусторонней связи между университетом и участниками образовательного процесса.
- Автоматизация, оптимизация и прозрачность учебного, научного и воспитательного процессов.
- Учет, обработка и хранение персональных данных образовательного процесса
- Формирование прямых связей между работодателями и потенциальными работниками;
- Увеличение доступности образования;
- Реализация стратегического плана в сфере развития МООК, ДОТ, неформального образования, коммерциализации научной деятельности ППС и обучающихся.

#### Техническое описание - <u>Miras.App</u>

Доступ пользователей к <u>Miras.App</u> производится при наличии регистрации на портале через сеть Интернет.

С помощью <u>Miras.App</u> автоматизированы следующие учебные процессы:

- Внесение сведений об обучающихся;
- Внесение сведений о сотрудниках;
- Регистрация обучающихся и преподавателей на дисциплины;
- Разработка индивидуальных учебных планов;
- Создание академических потоков;
- Организация текущей, промежуточной и итоговой аттестации обучающихся;
- Формирование базы учебных достижений обучающихся;
- Заливка учебно-методических материалов;
- Ведение картотеки обучающихся, сотрудников, преподавателей;
- Оценивать знания обучающихся преподавателями;
- Возможность вести электронный журнал посещений занятий студентов через QR/код занятия;
- Своевременное составление различных отчетов.

Каждому сотруднику предусмотрен отдельный кабинет, обеспечивающий автоматизацию своих основных задач: ввод электронных версий учебных материалов, комплексов дисциплин, предоставляемых студентам, контроль знаний; взаимодействие с преподавателем в режиме реального времени в сети Интернет.

Каждый студент пользуясь своим виртуальным (личным) кабинетом имеет возможность:

- а) Познакомиться с высшим учебным заведением униерситет «МИРАС»;
- b) Возможность посетить электронную библиотеку;
- с) Поучаствовать в анкетировании;

- d) Смотреть информацию о финансовых операциях на своем виртуальном счету;
- е) Зарегистрироваться на элективные дисциплины для составления своего индивидуального учебного плана;
- f) Ознакомиться с электронными учебными комплексами (силлабусами) дисциплин;
- g) Получить оценки своевременно за рубежные контроли/экзамен;
- h) Увидеть свои академические достижения (транскрипт);
- і) Вход в виртуальную аудиторию (чат/форум);

#### 2 РЕГИСТРАЦИЯ – ВХОД В ПОРТАЛ

Для того чтобы получить доступ в базу университета «МИРАС», необходимо пройти «регистрацию» на <u>t.miras.app</u>:

| ДОБРО ПОЖАЛОВАТЬ НА ОБРАЗОВАТЕЛЬНЫЙ ПОРТАЛ УНИВЕРСИТЕТА<br>МИРАС!                                                         |                                                             |  |  |  |  |
|----------------------------------------------------------------------------------------------------|-------------------------------------------------------------|--|--|--|--|
| Войдите на портал под своим логином, либо пройдите регистрацию для поступления или обучения на<br>образовательных курсах. |                                                             |  |  |  |  |
|                                                                                                    |                                                             |  |  |  |  |
| Войти                                                                                                    |                                                             |  |  |  |  |
| Телефон или e-mail адрес<br>Пароль                                                                                        |                                                             |  |  |  |  |
|                                                                                                    | Запомнить меня     Войти     Регистрация     Забыли пароль? |  |  |  |  |

Далее необходимо указать свой e-mail (рекомендуется регистрация через рабочую почту) адрес и придумать пароль:

| Регистрация      |
|------------------|
| E-mail адрес     |
|                  |
| Пароль           |
|                  |
| Повторите пароль |
|                  |
| Регистрация      |

Как только вводятся данные по e-mail адресу, необходимо нажать кнопку «РЕГИСТРАЦИЯ», и на e-mail адрес приходит уведомление ссылкой на активацию:

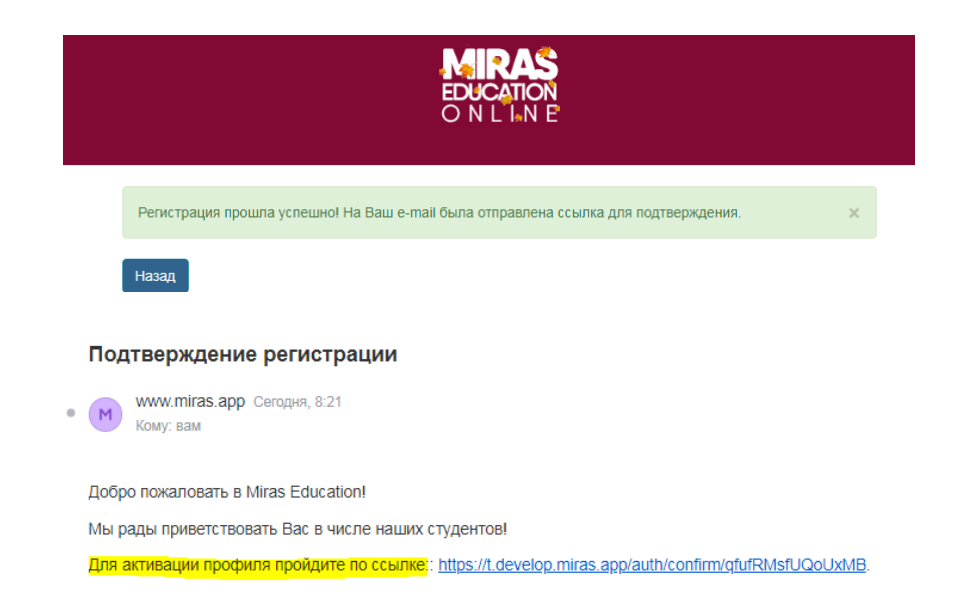

Далее необходимо активировать ссылку, и обратиться к ответственному лицу (либо менеджеру сектора), что прошли регистрацию на Miras.app, после чего открывается доступ к нужному функционалу на «<u>admin.miras.app</u>».

На портал вход производится теми же данными (логин/пароль), что и при регистрации. После осуществления входа в базу, вываливается список с функционалом, которые доступны пользователю.

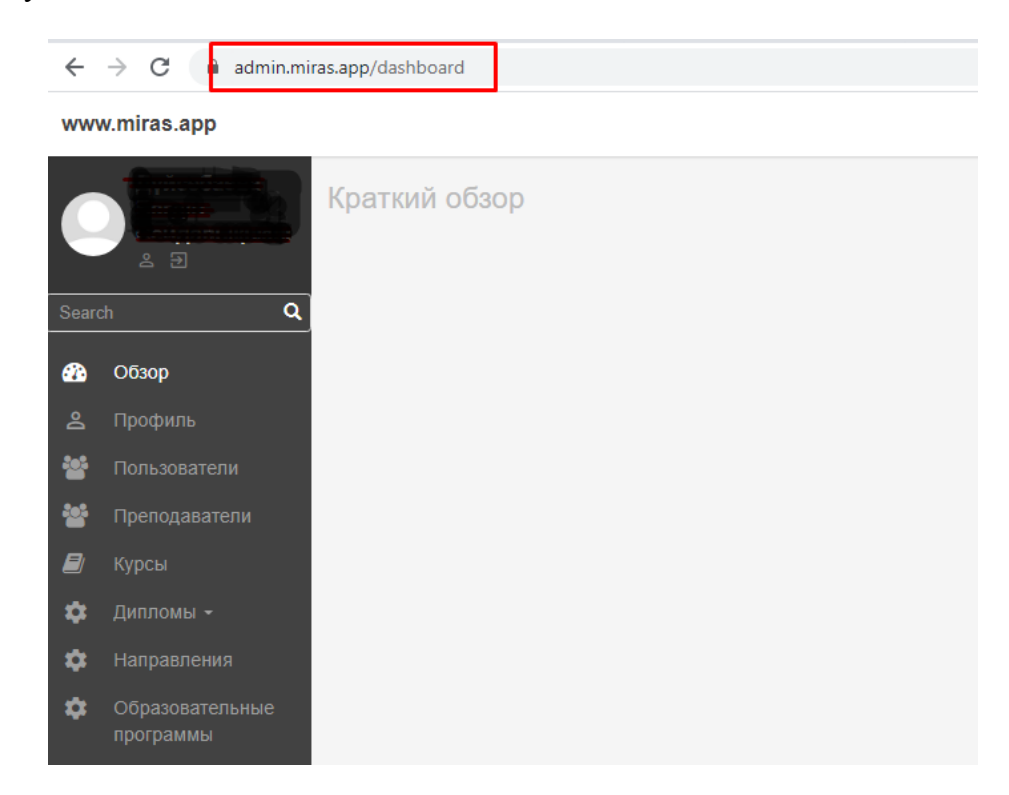

При потере доступа к свой учетной записи в MirasApp, попробуйте сбросить пароль. Для этого на *t.miras.app* или *admin.miras.app* выберите команду «Забыли пароль?»:

| Baш email      |         |
|----------------|---------|
| Тароль         | Забыли? |
| Пароль         |         |
| Запомнить меня |         |

После клика по команде Вам необходимо ввести свои E-Mail адрес, и отправить ссылку для сброса.

| ≡ | Версия сайта для слабовидящих |
|---|-------------------------------|
|   | Сбросить пароль               |
|   | E-Mail Address                |
|   |                               |
|   | Выслать ссылку для сброса     |

Таким образом на указанный E-Mail адрес прилетит ссылка для сброса пороля, проверьте свою почту, и перейдите по ссылке:

| Miras Education                                                              |
|------------------------------------------------------------------------------|
| Здравствуйте!                                                                |
| Вы получили это письмо, потому что был запрос на смену пароля.               |
| Сбросить пароль                                                              |
| Если вы не запрашивали смену пароля, то можно проигнорировать это сообщение. |
| С уважением,<br>Miras Education                                              |

| Сбросить пароль  |  |
|------------------|--|
| Пароль           |  |
|                  |  |
|                  |  |
| Повторите пароль |  |
|                  |  |
|                  |  |
| Сбросить пароль  |  |
|                  |  |

Введите новый пароль, сохраните его, и запомните. После сброса пароля воспроизведите вход в MirasApp с новым паролем.

# 3 Прикрепление читаемых дисциплин преподавателям – раздел «Преподаватели»

Прикрепление читаемых дисциплин к профилям преподавателей, необходим для того, чтобы преподаватель имел доступ к силлабусам в «администрировании», и что бы оценить знания студента по той или иной дисциплине на t.miras.app. Что бы прикрепить дисциплины к преподавателю, необходимо проити в раздел «Преподаватели»:

| 0      |               | Преп | одаватели                           |                                    |                              |                   |             |          |
|--------|---------------|------|-------------------------------------|------------------------------------|------------------------------|-------------------|-------------|----------|
|        | & E           | Show | 10 🗸 e                              | ntries                             |                              |                   | Se          | arch:    |
|        | ch Q          | Id   | 11. Dord                            | OND                                | Email                        | 11 Телефон        | П Статус    | Действие |
| Ð      |               | 157  |                                     | Абдикалларова Гульжан Тельхожаевна | gulzhan abdi@mail.ru         | 8 (7252) 53 13 00 | Не проверен | 1        |
| 요<br>알 |               | 158  | ПАБДУХАИМОВ<br>ЕРЖАН<br>ФАРХАДОВИЧ  | АБДУХАИМОВ ЕРЖАН ФАРХАДОВИЧ        | erzhanzortobe@mail.ru        | 87072098070       | Не проверен | × 1.     |
| *      | Преподаватели | 165  |                                     | Кенонбаева 3.                      | zukhra_m_k@mail.ru           |                   | Не проверен | 1 1-     |
| 8      |               | 173  |                                     | Корнилко Ирина Александровна       | irina-k775@mail.ru           | +77772359769      | Не проверен | × .      |
| ¢<br>¢ |               | 174  |                                     | Арымбаева Кулимхан                 | medeu07@mail.ru              | +77054388802      |             | 1        |
| \$     |               | 175  |                                     | Жанболатов Саттар Есбергенович     | Sattar0168@mail.ru           | +77713153980      | Не проверен | 1        |
|        |               | 177  |                                     | Летяйкина Т.А                      | letyalkina_t@miras.edu.kz    |                   | Не проверен | 2 11     |
| ¢<br>¢ |               | 214  |                                     | Кошкинбаева М.Ж.                   | koshkinbaeva m@miras edu. kz |                   | Не проверен | 1        |
| •      |               | 215  |                                     | Сайдирасулов С.С.                  | saidkhon2014@mail.ru         |                   | Не проверен | 1        |
|        |               | 226  | Алимбекова<br>Асел<br>Токбергеновна | АЛИМБЕКОВА АСЕЛ ТОКБЕРГЕНОВНА      | aselka_2186@mail.ru          | +77472269832      | Не проверен | × 1+     |
|        |               |      |                                     |                                    |                              |                   |             |          |

Затем в систему «поиска» набрать ФИО, либо логин преподавателя, выбрать команду «редактировния» через нажатие кнопки , после чего открывается окно для добавления дисциплин к выбранному преподавателю:

Затем необходимо выбрать команду «добавить» и выбрать нужные дисциплины из выпадающего списка (перечень определяется только для текущего учебного семестра), после всех операции выбирается команда «сохранить»:

| из Обзор<br>В Профиль                                                                             | Email<br>Ød0 | palai_g@minas.adu.kz<br>Namai/gmwaa                      |   |
|---------------------------------------------------------------------------------------------------|--------------|----------------------------------------------------------|---|
| <ul> <li>Преподаватели</li> <li>Направления</li> <li>Специальности</li> <li>Спец, цены</li> </ul> | Десцеплина   | 1С. Булиатирия (К <sub>ВСТА</sub> )<br>Грумы<br>Добавать | × |
| ф Модули<br>ф Дисциплины<br>ф Справочники                                                         |              | Добантя<br>Севринить                                     |   |

В системе предусмотрена функция, при котором преподаватель может оценивать знания студента по читаемым им дисциплинам. Чтобы преподавателю открылся доступ в журнал группы, в том же окне выбирается команда «добавить» под нужной дисциплиной, и из выпадающего списка выбрается группа, где читается данная дисциплина:

| 2 C63op         | Email      | pallar <u>i g@miras edu kz</u>       |   |
|-----------------|------------|--------------------------------------|---|
| 🙎 Профиль       | ONe        | Паптай Гульназ                       |   |
| 😁 Преподаватели |            |                                      |   |
| 🔹 Направления   | Дисциплины | 1C: Byxramepuw (6 <sub>ECTS</sub> )  | × |
| 🔅 Специальности |            | Дата с. дд.мм.ттт Дата по: дд.мм.ттт |   |
| 🗯 Спец. цены    |            |                                      | × |
| 🏟 Модули        |            | Добавить                             |   |
| 🕸 Дисциплины    |            | Добавить                             |   |
| 🗱 Справочники   |            |                                      |   |
|                 |            | Coperins                             |   |

Преподаватель оценивает знания обучающегося по окончанию семестра/триместра при традиционной форме экзамена в журнале на t.miras.app. При проставлений результатов по традиционным формам экзаменов, внесение оценок в базу регламентируется строго по дате проведения экзамена. Для этого в Miras.App вводится дата сдачи экзамена:

| Системное прог | играммирование (5 <sub>ЕСТБ</sub> )            |   | × |
|----------------|------------------------------------------------|---|---|
| Группы         | BT-611K-1                                      |   |   |
|                | Дата с: дд.мм.ттт 🗂 Дата по: дд.мм.ттт 🗂       |   |   |
|                |                                                | × |   |
|                | Добавить                                       |   |   |
|                |                                                |   |   |
| Компьютерные   | CETM (5 <sub>ECTS</sub> )                      |   | × |
| Группы         | IT-911K-1                                      |   |   |
|                | Дата с: дд. мм. гггг 📋 Дата по: дд. мм. гггг 📋 |   |   |
|                |                                                | × |   |
|                | Добавить                                       |   |   |
|                |                                                |   |   |
| Компьютерные   | Cetru (3 <sub>ECTS</sub> )                     |   | × |
| Группы         | ИФ-611К-1                                      |   |   |
|                | Дата с: дд.мм.гггг 🗂 Дата по: дд.мм.гггг 🗂     |   |   |
|                |                                                | × |   |
|                | Добавить                                       |   |   |
|                |                                                |   |   |
| Deferrer       |                                                |   |   |

## 4 Каталог образовательных программ бакалавриата и

#### магистратуры.

(Вспомогательные разделы для формирования Образовательных программ)

В обязанности учебно-методического отдела включает в себя добавление или редактирование дисциплин и учебных модулей, по которым формируется образовательная программа (ОП). Доступ на формирование учебных программ дается специальным методистам УМУ. Образовательная программа создается по цепочке: «Дисциплина-Модуль-Образовательная программа».

Модули образуются путем прикрепления дисциплин, образовательная программа пуем крепления уже модулей привязанных к образовательной программе.

Также имеется раздел «Направления», где создаются и хранятся коды и классификация направлении подготовки и присуждаемая степень к ним, согласно с Классификатором направлений подготовки кадров с высшим и послевузовским образованием (Приказ Министра образования и науки Республики Казахстан от 13

октября 2018 года № 569. Зарегистрирован в Министерстве юстиции Республики Казахстан 17 октября 2018 года № 17565).

#### Этапы создания дисциплин в MirasApp

Что бы создать новую дисциплину, необходимо проити в раздел «Дисциплины», выбрать команду «Добавить дисциплину»:

|     |          |                                                       |                   |                  | • Посмотреть сайт    |
|-----|----------|-------------------------------------------------------|-------------------|------------------|----------------------|
| a - | Дисципли | пы                                                    |                   |                  | Добавить дасципных + |
|     | Показать | 10 * sanucek                                          |                   |                  | Поиск                |
|     | ID       | E. Hassaure                                           | 11 Кредиты        | П Статус расчета | Действие             |
|     | 1        | Казаксний (русский) язык 1                            | 5 <sub>ECTS</sub> | 0K               | • × ••               |
|     | 2        | Иностранный язык 1                                    | 5 <sub>ECTS</sub> | 0K               | • 🖌 📭                |
|     | 3        | Информационно-коммуникационные технологии             | 5 ECTS            | ak               | • 🖌 📭                |
|     | 4        | Профессиональный казакский (русский) лоык (ПМ)        | 3 <sub>ECTS</sub> | ak               | 0 / 📭                |
|     | 6        | Профессионально-ориентированный иностранный язык (ПМ) | 3 BCTS            | ak               | 0 / 📭                |

После необходимо заполнить поля: название (на трех языках), кредиты ECTS, начало и конец контроля (если дисциплина является практикой), пререквизиты, описание (на трех языках), объем дисциплины в часах, указать форму контроля и уровень языка (для языковых дисциплин) в соответсвующие поля. Все существующие «дисциплины» - находятся в соответствующем разделе.

Этап создания модулей в miras.app.

Для создания модуля, необходимо пройти в раздел «Модули», выбрать «добавить модуль», дать название на трех языках, и путем добавления дисциплин прикрепить дисциплины, можно нажимая на кнопку исциплины, можно нажимая на кнопку дисциплину, потом нажать кнопку «сохранить». В разделе хранятся все ранее созданные модули.

| Редактировать: Профилакти<br>Спиха | ка и психокоррекция субъектов образования                                                                                                    |   |
|------------------------------------|----------------------------------------------------------------------------------------------------|---|
| Название                           | Профилантика и психоккрренция субъектов образования                                                                                                    |   |
| Название (en)                      | XXX                                                                                                    |   |
| Название (kz)                      | Білім беру субъектілерінің псинокоррекциясы және алдын алу                                                                                                    |   |
| Дисциплины                         | Культурно-икторический и деятельностный подходы в психологии и образовании (З <sub>ЕСТВ</sub> )<br>Методология и методика консультатиеной работы психология в 1974я (S <sub>ЕСТВ</sub> ) | × |
|                                    | Психодиалностика и психохорренция деструктивных состояний у субъектов образовательного пространства (S <sub>ECTS</sub> )                                                                 | × |
|                                    | Научно-исследовательская работа магистранта, включая выполнение магистерской диссертации, проводимая без отрива от теоретического обучения [ЛП] 1 (4 <sub>ECTD</sub> )<br>Добавить       | × |
|                                    | Сорания                                                                                                    |   |

#### Этап создания образовательных программ в miras.app.

В разделе ОП хранятся все действующие ОП университета, а так же архивные ОП. Чтобы создать ОП, выбирается команда «Добавить специальность», заполняются все поля (шифр, год, название, направление, присуждаемый степень):

| Ооразовате      | ельные программ                     | Ы                                            |                                                                         |      |                        | Добавить специ | альность 🕇 |
|-----------------|-------------------------------------|----------------------------------------------|-------------------------------------------------------------------------|------|------------------------|----------------|------------|
| Show 10         | ✓ entries                           |                                              | Показать архивные                                                       |      | Search:                |                |            |
| ID              | № Код 🖌                             | Название                                     | Ц↑<br>Направления подготовки                                            | Год  | 11<br>Кол-во студентов | Действие       |            |
| 99              | 6B011                               | Педагогика и психология                      | 6В011 - Педагогика и психология                                         | 2019 | 193                    | 1              | 0          |
| 100             | 6B019                               | Дефектология                                 | 68019 - Подготовка специалистов по специальной педагогике               | 2019 | 163                    | /              | 0          |
| 101             | 6B013                               | Педагогика и методика начального обучения    | 6В013 - Подготовка учителей без предметной специализации                | 2019 | 310                    | 1              | 0          |
| 102             | 6B014                               | Физическая культура и спорт                  | 6В014 - Подготовка учителей с предметной специализацией общего развития | 2019 | 442                    | 1              |            |
| 103             | 6B015                               | Учитель химии и биологии                     | 6В015 - Подготовка учителей по естественнонаучным предметам             | 2019 | 122                    | /              | 0          |
| 105             | 6B017                               | Иностранный язык: два иностранных языка      | 6В017 - Подготовка учителей по языкам и литературе                      | 2019 | 27                     | 1              | 0          |
| 106             | 6B014                               | Учитель художественного труда и черчения [Ж] | 6В014 - Подготовка учителей с предметной специализацией общего развития | 2019 | 105                    | 1              | 0          |
| 107             | 6B041                               | Экономика и управление                       | 68041 - Бизнес и управление                                             | 2019 | 180                    | / 1-           | 0          |
| 108             | 6B041                               | Учет и аудит                                 | 68041 - Бизнес и управление                                             | 2019 | 140                    | 1              |            |
| 109             | 6B041                               | Менеджмент: Маркетинг: Продажи               | 6В041 - Бизнес и управление                                             | 2019 | 166                    | 1              | 0          |
| Showing 1 to 10 | 0 of 250 entries (filtered from 268 | total entries)                               |                                                                         |      | Previous 1 2           | 3 4 5 25       | Next ···   |
|                 |                                     |                                              |                                                                         |      |                        |                |            |

Далее из списка модулей выбраются нужные, методом проставления галочек, затем внутри модулей привязываются характеристики дисциплин (семестр, цикл, тип, язык обучения, наличие курсовой работы):

| Show 10 v entries                                |     |                                           | Только для спе | циальност      | 1       |                                         |             | Sear       | ch:          |
|--------------------------------------------------|-----|-------------------------------------------|----------------|----------------|---------|-----------------------------------------|-------------|------------|--------------|
| Модуль<br>ОСНОВЫ К                               | кгэ | Дисциплина                                | 11             | Семестр<br>Е 🗸 | Шифр    | Кредиты П Наличие курсовой работы Все V | Цикл<br>Е 🌱 | Тип<br>В 🗸 | Язык<br>Ві 🗸 |
| Основы коммуникации в современном<br>мире [2019] |     | Казахский (русский) язык 1                |                | 1 🗸            | ОК      | 5 ECTS                                  | • 100       | ок 🗸       | Родн 🗸       |
| Основы коммуникации в современном<br>мире [2019] |     | Информационно-коммуникационные технологии |                | 1 🗸            | ОК      | 5 ECTS                                  | • 100       | ОК 🗸       | Родн 🗸       |
| Основы коммуникации в современном<br>мире [2019] |     | Иностранный язык 2                        |                | 1 🗸            | ОК      | 5 ects                                  | • 100       | ок 🗸       | Родн 🗸       |
| Основы коммуникации в современном<br>мире [2019] |     | Казахский (русский) язык 2                |                | 1 🗸            | ОК      | 5 ECTS                                  | 001 🗸       | ок 🗸       | Родн 🗸       |
| Основы коммуникации в современном<br>мире [2019] |     | Иностранный язык 1                        |                | 1 🗸            | ОК      | 5 ECTS                                  | 00į 🗸       | ок 🗸       | Родн 🗸       |
| Основы коммуникации в современном                |     | ··· · ·                                   |                |                | · · · · |                                         |             |            |              |

После добавления всех модулей, выбирается команда Сохранить.

# 5 Цифровые образовательные ресурсы

(Силлабусы)

Цифровые образовательные ресурсы (ЦОР) - Силлабус в MirasApp находится в

0

| раз  | деле «Дисциплины» переход выполняется                 | выбором команды 📃 | - :               |         |
|------|-------------------------------------------------------|-------------------|-------------------|---------|
| Дись | иплины                                                |                   |                   | Добавит |
| Sho  | w 10 v entries                                        |                   |                   | Search: |
| ID   | 11 Название                                           | ↓† Кредиты        | ↓↑ Статус расчета | ↓1 Дей  |
| 1    | Казахский (русский) язык 1                            | 5 ECTS            | error             | © •     |
| 2    | Иностранный язык 1                                    | 5 <sub>ECTS</sub> | ok                | © /     |
| 3    | Информационно-коммуникационные технологии             | 5 <sub>ECTS</sub> | ok                | • ·     |
| 4    | Профессиональный казахский (русский) язык (ПМ)        | 3 <sub>ECTS</sub> | ok                | • ·     |
| 5    | Профессионально-ориентированный иностранный язык [ПМ] | 3 <sub>ECTS</sub> | ok                | •       |
| 6    | Языковая практика (ГІМ)                               | 1 ECTS            | error             | • ·     |
| 7    | Современная история Казахстана                        | 5 <sub>ECTS</sub> | ok                | •       |
| 8    | Философия                                             | 5 <sub>ECTS</sub> | ok                | © .     |

Силлабус выглядит следующим образом:

- 1. 3 вкладки языка казахский, русский, английский.
- 2. Модуль в которых обозначены несколько тем, по усмотрению преподавателя;
- 3. Информация о теме выделенные часы, количество вопросов;
- 4. Команды для подгрузки документов (для методических указаний обучающимся); выгрузки силлабуса.

| Томы              |                                                    |                  | Загрузка док   | ументов    | Выгрузить   | силлабус  | Выгруз | зить в PDF | Выгрузить в PDF б  | ез ответов | Список модулей | Добавить моду |
|-------------------|----------------------------------------------------|------------------|----------------|------------|-------------|-----------|--------|------------|--------------------|------------|----------------|---------------|
| ГСІМЫ             |                                                    |                  |                |            |             |           |        |            |                    |            |                |               |
| Русский Казахский | і Английский                                       |                  |                |            |             |           |        |            |                    |            |                |               |
| Show 10           | ✓ entries                                          | Выделить все     |                |            |             |           |        |            |                    |            | Search:        |               |
| ld ↓† Номер ↓†    | Наименование                                       |                  |                | .† Лекц.   | Пр/сем      | Лаб.      | СРОП   | CPO        | Для Тестирования 1 | Кол-во во  | опросов        | Действие      |
|                   | Модуль 1. Ин                                       | формационная ба  | ва и цели пра  | ктического | аудита на п | редприяти | и      |            |                    |            |                | + 🖌 –         |
| 13454 1           | Информационная база, цели и подходы к проведению а | аудита финансово | й отчетности   | 5          | 1           | 0         | 0      | 9          | 2                  |            | 5              | × @-          |
| 13457 2           | Аудит цикла закупок                                |                  |                | 4          | 2           | 0         | 0      | 9          | 2                  |            | 4              | × •           |
| 13460 3           | Аудит цикла производства                           |                  |                | 5          | 1           | 0         | 0      | 9          |                    |            | 3              | × •           |
| 13462 4           | Аудит цикла реализации                             |                  |                | 4          | 2           | 0         | 0      | 9          |                    |            | 3              | / 🚥           |
| 13464 5           | Аудит денежных средств                             |                  |                | 5          | 1           | 0         | 0      | 9          |                    |            | 3              | / 💁           |
|                   |                                                    | Модуль 2. Пр     | актический ау, | дит предпр | риятии      |           |        |            |                    |            |                | + / -         |

#### 6 Индивидуальный Учебный План студента

Функционал предусмотен, для того что бы автоматический определять учебный план обучающегося, в зависимости от пререквизитности и рекомендуемых семестров университетом дисциплин. Находится функционал в разделе «Учебный план» (УП):

В разделе список всех обучающихся университета, с указанием ФИО, название образовательной программы, год поступления, базовое образование, форма и язык обучения.

УП формируется в 3 шага: фильтрами выбирается группа студентов, выбирается методом галочки отобранное количество студентов, кликанием «составить план» составляется ИУП обучающегося:

| ID  | 680                                | Специальность           | Год поступления | Базовое обр-е | Форма обучения | Язык<br>обучения |                         |   |
|-----|------------------------------------|-------------------------|-----------------|---------------|----------------|------------------|-------------------------|---|
|     |                                    | Бизнес и финансы (2019) | ▼ 2019 ▼        | Среднее 🔻     | Очная т        | Ŧ                |                         | C |
| 3   | Мачковский<br>Даниярбек Улугбеквич | Бизнес и финансы (2019) | 2019            | Среднее       | Очная          | ru               | O 2019-     20.2        | × |
| 03  | Балғабай Бексұлтан<br>Ержанұлы     | Бизнес и финансы (2019) | 2019            | Среднее       | Очная          | kz               | 0 2019-<br>20.2         | × |
| 136 | Ким Кирилл Сергеевич               | Бизнес и финансы (2019) | 2019            | Среднее       | Очная          | ru               | 2019-     20.2     20.2 | × |
| 11  | Жолдыбай Аслан<br>Сейтжанұлы       | Бизнес и финансы (2019) | 2019            | Среднее       | Очная          | kz               | 2019-<br>20.2           | × |
| 45  | Асан Елдос<br>Абдайдарулы          | Бизнес и финансы (2019) | 2019            | Среднее       | Очная          | kz               | 2019-     20.2          | × |
| 167 | Жарасова Гулмира<br>Нурланкизи     | Бизнес и финансы (2019) | 2019            | Среднее       | Очная          | kz               | 2019-<br>20.2           | × |
| 811 | Кенжебек Балнұр<br>Акылбекқызы     | Бизнес и финансы (2019) | 2019            | Среднее       | Очная          | kz               | 2019-     20.2     20.2 | × |
| 145 | Шамилова Гулмира<br>Сериковна      | Бизнес и финансы (2019) | 2019            | Среднее       | Очная          | kz               | 2019-<br>20.2           | × |
| 164 | Мейрамбай Динұр<br>Нурбекқызы      | Бизнес и финансы (2019) | 2019            | Среднее       | Очная          | kz               | 2019-<br>20.2           | × |
| 84  | Мұхтар Арайлым<br>Маралбекқызы     | Бизнес и финансы (2019) | 2019            | Среднее       | Очная          | kz               | 0 2019-<br>20.2         | 8 |

Составленный и утвержденный «Учебный план» обучающегося выглядит следующим образом:

| ID студент<br>Студент: I<br>Специаль<br>Базовое с<br>Форма об | та: 5384<br>Мұстар Арайг<br>мость: Бизне<br>образование:<br>учения: Очн: | тым Маралбе<br>сс и финансы<br>с Среднее<br>ая | карызы (1 курс<br>I (2019) | :)         |             |           |             |                     |                     |           |                  |                  |         |
|---------------------------------------------------------------|--------------------------------------------------------------------------|------------------------------------------------|----------------------------|------------|-------------|-----------|-------------|---------------------|---------------------|-----------|------------------|------------------|---------|
| Семестр                                                       | Кредитов                                                                 | Кредитов                                       | Кредитов                   |            |             |           |             |                     |                     |           |                  |                  |         |
| 2019-                                                         | максимум                                                                 | asiopano<br>22                                 | своюдно                    |            |             |           |             |                     |                     |           |                  |                  |         |
| 20.2                                                          |                                                                          |                                                |                            |            |             |           |             |                     |                     |           |                  |                  |         |
| Дисципл                                                       | мна                                                                      |                                                |                            |            | Зависимость | Результат | Кредитность | Рекомендуемый. сем. | Купленна в семестре | План      | Утверждена преп. | Утверждена студ. |         |
| Marewan                                                       | меская логия                                                             | oa (id757)                                     |                            |            |             | 89, B+    | 5           |                     | 1                   |           |                  |                  |         |
| Аналития                                                      | а данных Dat                                                             | ta Base (id19                                  | 58)                        |            |             | 83, B     | 5           |                     | 1                   |           |                  |                  |         |
| Микроана                                                      | номика в биз                                                             | wece (id1963                                   | )                          |            |             | 90, A-    | 5           |                     | 1                   |           |                  |                  |         |
| Экономи                                                       | ческая теория                                                            | a (id137)                                      |                            |            |             | 92, A-    | 3           |                     | 1                   |           |                  |                  |         |
| Инострен                                                      | ный язык (ур                                                             | овень А1) (Ю                                   | 2549)                      |            |             | 82, B     | 5           | 0                   | 1                   |           |                  |                  |         |
| Физическ                                                      | ая культура 1                                                            | (672)                                          |                            |            |             | 80, B     | 2           | 0                   | 1                   |           |                  |                  |         |
| Казахони                                                      | й (Русский) яз                                                           | зык (уровень                                   | А2) честь 1 (              | d902)      |             | 89, B+    | 5           | 0                   | 1                   |           |                  |                  |         |
| Иностран                                                      | ный язык (ур                                                             | овень А2) (к                                   | 2550)                      |            |             |           | 5           | 0                   |                     | 2019-20.2 |                  |                  | Удалить |
| Приклад                                                       | ные программ                                                             | ные продукт                                    | ы для бизнес               | a (id1957) |             |           | 5           | 0                   |                     | 2019-20.2 |                  |                  | Удалить |
| @wnoco\$                                                      | ия успеха (id                                                            | 15)                                            |                            |            |             |           | 5           | 0                   |                     | 2019-20.2 |                  |                  | Удалить |
| Учебная                                                       | практика (ФК)                                                            | (id1966)                                       |                            |            |             |           | 1           | 0                   |                     | 2019-20.2 |                  |                  | Удалить |
| Физическ                                                      | ая культура 2                                                            | 2 (42570)                                      |                            |            |             |           | 2           | 0                   |                     | 2019-20.2 |                  |                  | Удалить |
| Dyrame                                                        | рский учет и а                                                           | аудит (kd1979                                  | )                          |            |             |           | 5           | 0                   |                     | 2019-20.2 |                  |                  | Удалить |
| Макроако                                                      | номика в биз                                                             | IHECE (Id1964                                  | )                          |            |             |           | 5           | 0                   |                     | 2019-20.2 |                  |                  | Удалить |
| Казахови                                                      | й (Русский) яз                                                           | зык (уровень                                   | А2) часть 2 (              | \$2722)    |             |           | 5           | 0                   |                     | 2019-20.2 |                  |                  | Удалить |
|                                                               |                                                                          |                                                |                            |            |             |           |             |                     |                     |           |                  |                  |         |

В случае если обучающийся имеет возражения, он может обратится в администрацию университета, кликнув «не согласен с УП», уведомление доставляется в ответственное структурное подразделение на пересмотр. УП можно пересмотреть, учитывая пререквизитность (в разделе указана как «зависимость» дисциплин, в разделе «учебный план», кликанием на команды «удалить», «добавить», «сменить»:

После утверждения УП – формируется ИУП. Что бы сформировать ИУП необходимо выбрать дату утверждения, семестр утверждения ИУП, и выбрать команду «Создать ИУП»:

| ⊇ 2019-20.2<br>⊇ 2020-21.1<br>⊇ 2020-21.2                       |                    |    |
|-----------------------------------------------------------------|--------------------|----|
| Утвердить план                                                  |                    |    |
| Индивид                                                         | уальный учебный пл | ан |
| <b>Индивид</b><br>Дата 26.08.2020                               | уальный учебный пл | ан |
| <b>Индивид</b><br>Дата 26.08.2020<br>🗆 2019-20.2                | уальный учебный пл | ан |
| <b>Индивид</b><br>Дата 26.08.2020<br>⊇ 2019-20.2<br>⊇ 2020-21.1 | уальный учебный пл | ан |

После создания, ИУП можно будет посмотреть/скачать в «Кабинете ОР» - «Индивидуальный учебный план»:

Индивидуальные учебные планы

### 7 Расписание подгрупп

Расписание в MirasApp – формируется после всех процессов, как определение ОП обучающимся, привязка дисциплин из ОП к обучающемуся, выставление перезачетов (если есть), формирование индивидуального учебного плана. После выполнения цепочки процессов в разделе «Генерация подгрупп» - формируется примерный расчет часов по университету, исходя из данных с раздела «Учебный план».

Раздел состоит из двух составных вкладок:

- 1. Подгруппы дисциплин;
- 2. Подгруппы выпускных работ.

Во вкладке «подгруппа дисциплин» - формируется расчет часов для занятий по дисциплинам. В данной вкладке иемеется информация с возможностью фильтрации по следующим категориям – семестр; ID подгруппы; принадлежность дисциплины к сектору; ID дисциплины; название дисциплины; ECTS; лимит записей; виды занятий; язык обучения и преподавания; количество студентов; нагрузка по дисциплине; коэффициент; отметка для онлайн занятий; ФИО преподователя; уровень образования; форма обучения.

После формирования учебных планов формируются потоки. Право формирования потоков дается сотрудникам соответствующего подразделения Университета. Чтобы

сформировать расчет часов необходимо указать критерий, перейдя по команде «настройки», в правом верхнем углу страницы.

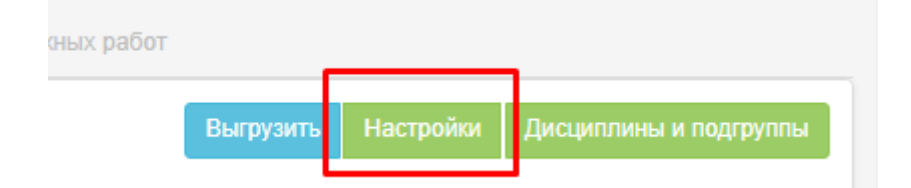

При переходе на страницу появляется окошко с описаниями действий. «Сгенерировать группы» - является основным функционалом при созданий подгрупп. Тут указывается семестр генераций, дисциплина, сектор, а так же дополнительные критерий. «Количество студентов» - функционал для определения количества обучающихся в потоке, в зависимотси от вида занятия.

После «запуска генерации» - через отведенное время в разделе появляются сформированные потоки, в которых нужно определить преподавателя. Преподаватель определяется менеджером сектора, методом выбора из выпадающего списка.

| Подп       | руппы дись          | циплин                          |                  |                                                  |       |                                          |                       |                         |                                 |                         |              |            |                   |        |                              |                 |                              |                   |
|------------|---------------------|---------------------------------|------------------|--------------------------------------------------|-------|------------------------------------------|-----------------------|-------------------------|---------------------------------|-------------------------|--------------|------------|-------------------|--------|------------------------------|-----------------|------------------------------|-------------------|
|            |                     |                                 |                  | Подгруппы Дисципли                               | н     |                                          |                       |                         |                                 |                         |              |            |                   |        | Подгруппы Выпускных работ    |                 |                              |                   |
|            |                     |                                 |                  |                                                  |       |                                          |                       |                         |                                 |                         |              |            |                   |        |                              | Выгрузить Настр | юйки Дисциг                  | ълины и подгруппы |
| Show       | w 10                | ✓ entries                       |                  |                                                  |       |                                          |                       |                         |                                 |                         |              |            |                   |        |                              | s               | earch:                       |                   |
| Семес      | tia<br>step ID<br>✓ | Ц<br>Сектор<br>По умолк →       | ID<br>дисциплины | Название<br>дисциплины                           | ECT\$ | Лимит<br>записей<br>(записано!<br>лимит) | Вид занятия<br>По у 🗸 | Язык<br>обучения<br>П ∨ | Язык<br>преподавания<br>По ум 💙 | Количество<br>студентов | Нагрузка     | Коэфициент | Итого<br>нагрузка | Онлайн | Преподаватель                | y0<br>~         | Форма<br>обучения<br>По уг 🗸 | Комментарий       |
| 0          |                     |                                 |                  |                                                  |       |                                          |                       | 1                       | Информационно-ко                | ммуникационны           | е технологии |            |                   |        |                              |                 |                              |                   |
| O 20<br>21 | 20-<br>_2 10203     | Сектор IT и<br>телекоммуникаций | 3                | Информационно-<br>коммуникационные<br>технологии | 5     | 0 / 67                                   | Лекции                | ru                      | en                              | 67                      | 30           | 1.00       | 30                |        | Джайнарова Маржан Ершораевна | Бакалавриат     | Очная                        |                   |
| © 20<br>21 | 20-<br>_2 10203/1   | Сектор IT и<br>телекоммуникаций | 3                | Информационно-<br>коммуникационные<br>технологии | 5     | 0/24                                     | Лабораторные          | ru                      | en                              | 24                      | 15           | 1.00       | 15                | 0      | Джайнарова Маржан Ершораевна | • Бакалавриат   | Очная                        |                   |
| © 20<br>21 | 20-<br>.2 10203/2   | Сектор IT и<br>телекоммуникаций | 3                | Информационно-<br>коммуникационные<br>технологии | 5     | 0/22                                     | Лабораторные          | ru                      | en                              | 22                      | 15           | 1.00       | 15                | 0      | Джайнарова Маржан Ершораевна | ▶ Бакалавриат   | Очная                        |                   |

Определенные списки дисциплин для преподавателей – доступны на проставление своего расписания на t.miras.app, в разделе «Расписание». Подробное описание раздела «Расписание» прописаны в «Инструкции по работе Профессорско-Преподавательского Состава Университета на Информационно-образовательном портале MirasApp».

#### 8 Библиотека

Библиотека – Каталог литературы – позволяет вести каталог литературы имеющийся в Университете в электронном формате, прямо в ИОП, и хранит информацию о библиотечном фонде университета, с возможностью добавления новых материалов, и редактирования уже имеющегося каталога. Список литературы в разделе включает в себя все форматы учебников имеющихся в университете.

1. *«Добавить запись»* - функция для увеличения библиотечного фонда в ИОП MirasApp. При добавлении литературы – необходимо заполнить все поля, и внизу укзать дисциплины, для которых литература предназначена:

| Добавление записи в каталог литературы |                      |                              |
|----------------------------------------|----------------------|------------------------------|
| ط Назад                                |                      |                              |
| Наименование                           | Носитель             | Вид литературы               |
| наименование                           | Печатное издание     |                              |
|                                        |                      |                              |
| Вид издания                            | Год издания          | ISBN                         |
| Учебник                                | дд.мм.гггг           | ISBN                         |
| удк                                    | ББК                  | Автор                        |
| УДК                                    | ББК                  | автор                        |
| Другие авторы                          | Раздел знаний        | Язык                         |
| другие авторы                          | Nothing selected -   | Русский                      |
| Количество страниц                     | Ключевые слова       | Стоимость                    |
| количество страниц                     | ключевые слова       | стоимость                    |
| Дата поступления                       | Источник поступления | Подгрузка элеткронной книги  |
| дд.мм.гттг                             | Источник поступления | Выберите файл Файл не выбран |
| Издатель                               | Место издания        |                              |
| издатель                               | место издания        |                              |
| Дисциплина                             |                      |                              |
| Show 10 v entries                      |                      | ٤                            |

#### 9 Записи экзаменов

Раздел предназначен для хранения видеозаписей рубежного контроля и экзаменов обучающихся по дистанционному формату обучения.

Видео на проверку прокторам отправляются в соответствующий раздел в МирасАпп - «записи экзаменов», где происходит проверка на предмет соблюдения правил. Проверку осуществляют члены комиссии, указанные в расписании экзаменов.

Для проверки видеозаписей необходимо перейти в раздел «Записи экзаменов»:

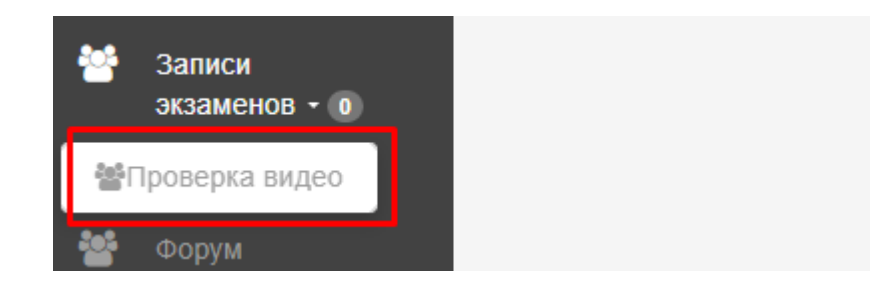

После перехода в раздел, будет список видеозаписей для проверки. Необходимо фильтром отобрать тип контроля, при необходимости указать сектор, ОП, дисциплину, дату, форму обучения. После того как данные отфильтрованы, у будет список видеозаписей на проверку. Далее чтобы проверить видео, нажимаете кнопку "Проверить":

| D/ФИО студента                      |                | Сектор<br>Сектор IT и телекоммуникаций       | ~ | Специальность       |           |                | Дисц      | иплина (Выбери | re OII)            | v        |    |
|-------------------------------------|----------------|----------------------------------------------|---|---------------------|-----------|----------------|-----------|----------------|--------------------|----------|----|
| Цата                                |                | Семестр                                      |   | Тип теста           |           |                | Форм      | ма обучения    |                    |          | Ви |
| дд.мм.ттт                           |                |                                              | ~ | Тест                |           |                | ~         |                |                    | ~        |    |
| Рио студента                        | Название дис   | циялины                                      |   | Дата                | Тип теста | Форма обучения | Семестр   | Категория      | Оценка Комментарий | Действия |    |
| 8244) Мәулен Серікболсын Талғатұлы  | Технологии     | программирования                             |   | 2021-03-31 09:42:22 | Тест      | Очная          | 2020-21.2 | 1              | 72                 | Провери  |    |
| 8244) Мәулен Серікболсын Талғатұлы  | Объектно-ор    | ментированное программирование на языке Java |   | 2021-03-31 09:48:50 | Тест      | Очная          | 2020-21.2 | 1              | 36                 | Провори  |    |
| 16265) увес Шейхмансур Хамзатұлы    | Проектирова    | ание информационных систем                   |   | 2021-03-31 17:15:24 | Тест      | Очная          | 2020-21.2 | 1              | 89                 | Проверия |    |
| 16265) Увес Шейхмансур Хамзатұлы    | Компьютерн     | ые сети                                      |   | 2021-03-31 17:26:16 | Тест      | Очная          | 2020-21.2 | 1              | 83                 | Провери  |    |
| 16265) Увес Шейомансур Хамзатұлы    | Групповая р    | азработка проектов                           |   | 2021-03-31 17:39:30 | Тест      | Очная          | 2020-21.2 | 1              | 57                 | Провери  | ь  |
| 16265) Увес Шейхмансур Хамзатұлы    | Разработка     | иобильных приложений в среде Android Studio  |   | 2021-03-31 17:51:14 | Тест      | Очная          | 2020-21.2 | 1              | 93                 | Провери  | ь  |
| 16265) Увес Шейхмансур Хамзатұлы    | Экспертные     | и интеллектуальные системы                   |   | 2021-03-31 18:25:01 | Тест      | Очная          | 2020-21.2 | 1              | 79                 | Провери  |    |
| 26683) Жарас Мадияр Қалмаханұлы     | Теория инфа    | ормации                                      |   | 2021-03-31 19:21:58 | Тест      | Очная          | 2020-21.2 | 1              | 100                | Провери  | ъ. |
| 25213) Жақсылық Мұқасан Мураталиұлы | Алгоритмиза    | ция и программирование                       |   | 2021-03-31 22:59:58 | Тест      | Очная          | 2020-21.2 | 1              | 53                 | Провери  |    |
| 20400 Francisco America Marine      | the support of | non man A                                    |   | 2021-03-31 23 34 06 | Tect      | 0.000          | 2020-21.2 |                | 38                 | Thomas   |    |

## в открывшемся окне нажимаете на ссылку видео1

|                                                                                                | Результаты<br>автоматиче | і<br>ского анализа | Заключение г | іроктора     | Заключение а проктора | ідмина                            |
|------------------------------------------------------------------------------------------------|--------------------------|--------------------|--------------|--------------|-----------------------|-----------------------------------|
| Отсутствие персональной идентификации *                                                        |                          | О ДаО Нет          | ⊙ Да         | О Нет        | О Да                  | O Her                             |
| Посторонний шум на видео *                                                                     | ⊙ Да                     | © Her              | ОДа          | О Нет        | о Да                  | O Her                             |
| Движения на видео *                                                                            | ⊙ Да                     | OHer               | О Да         | О Нет        | ⊙ Да                  | © Her                             |
| Использование сторонних ресурсов для получения ответов<br>на вопросы тестирования *            | о Да                     | О Нет              | ОДа          | О Нет        | О Да                  | O Her                             |
| Помощь сторонних лиц *                                                                         | о Да                     | О Нет              | О Да         | О Нет        | о Да                  | О Нет                             |
| Статичное изображение *                                                                        | ⊙ Да                     | O Her              | ⊙Да          | О Нет        | о Да                  | O Her                             |
| Тест завершён досрочно в следствие того, что студент<br>покинул страницу более чем на 5 секунд | о Да                     | @ Нет              |              |              |                       |                                   |
|                                                                                                |                          |                    | Комментарий  | :)           | Комментарий           | c                                 |
|                                                                                                |                          |                    |              |              |                       |                                   |
|                                                                                                |                          |                    |              | тменить резу | льтат Одобј           | Список вид<br>виде<br>жть результ |

Откроется новая вкладка, где сверху будет фото студента и удостоверения личности для сверки, а снизу видео.

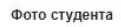

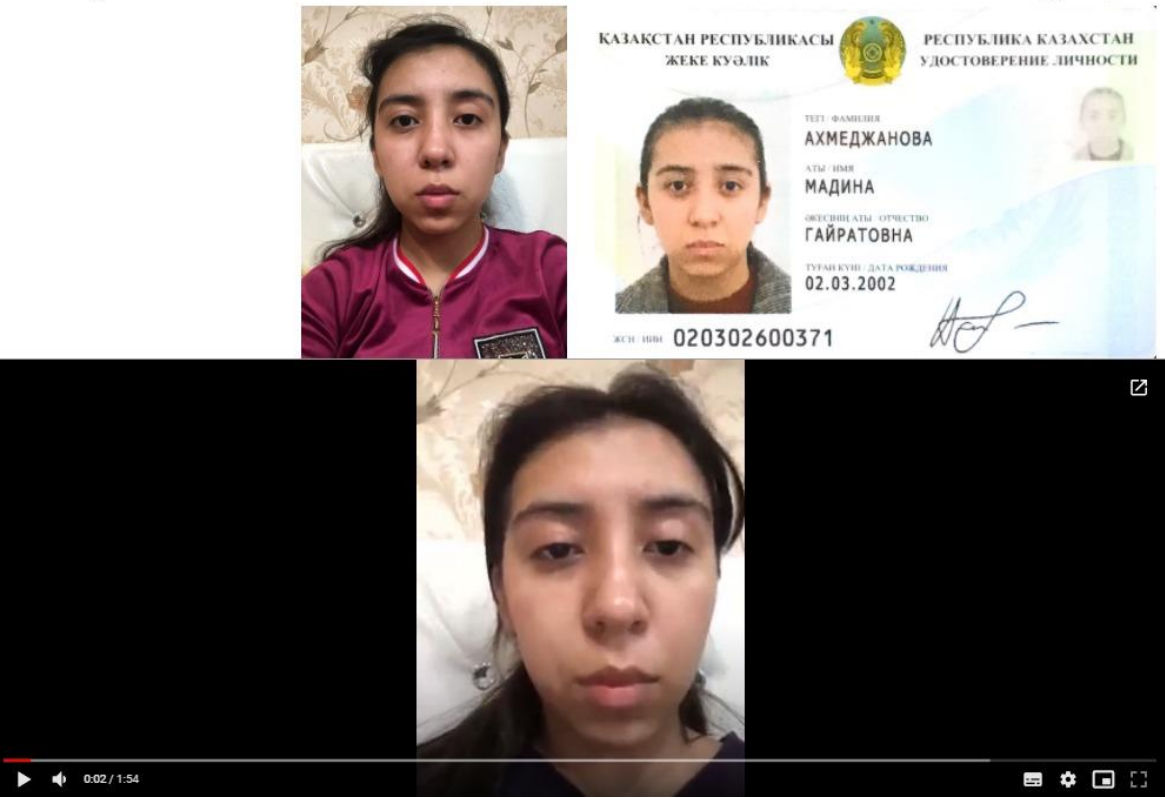

Фото удостоверения

После проверки нужно поставить галочки, если по видео процесс записи отвечает требованиям, выбираете действие Одобрить результат, видео отправляется в «проверенные видеозаписи». Если замечается несоблюдение правил выберается действие Отменить результат, так результат отправляется на пересмотр админ проктору, в случае необходимости результат студента аннулируется.

Проверка осуществляется по следующим категориям:

- Распознавание и идентификация лица.
- Определение уровня шума.
- Анализ движения головы и тела.
- Определение использования посторонних предметов.
- Определение мультифейса.
- Определение подмены обучающегося изображением.
- В комментарий указывается другая причина, по которой запись нужно проверить на соблюдние академической честности.

Примечание\*: Действие "Одобрить результат" недоступно если отмечено хоть одно нарушение. Примечание\*\*: Действие "Отменить результат" недоступно если не отмечено ни одно нарушение.

# 10 Раздел – Дипломные работы

Раздел отвечает за присвоение/выбор обучающимся темы дипломных работ (ДР) и магистерских диссертаций (МД).

Для того что бы предложить список тем ДР/МД, необходимо создать банк тем для каждой ОП. Темы создаются в разделе «Дипломы» - «Темы дипломных работ»:

| 🗱 Дипломы –               |  |
|---------------------------|--|
| Дипломные работы          |  |
| ┛ Темы дипломных работ 🥤  |  |
| <b>&amp;</b> Руководители |  |
|                           |  |

Следующий шаг – выбор команды «Добавить тему», после система дает выбор добавления одной темы или несколько тем сразу импортом из файла. При созданий темы обязательно надо указать образовательную программу и базовое образование:

×

| Добавить Тему                |                    |
|------------------------------|--------------------|
| Название                     |                    |
| Название Kz                  |                    |
| Название En                  |                    |
| Образовательная<br>программа | Nothing selected - |
| База образования             | Nothing selected - |
| Сохранить                    |                    |
| Добавить темы файлом         |                    |

# Добавленная тема отобразиться у обучающихся выпускного курса для выбора в заявлений.

После добавления тем ДР/МД, следующий шаг - список руководителей. Для этого перейдите в раздел «Дипломы» - «Руководители»:

#### Добавление дипломных тем

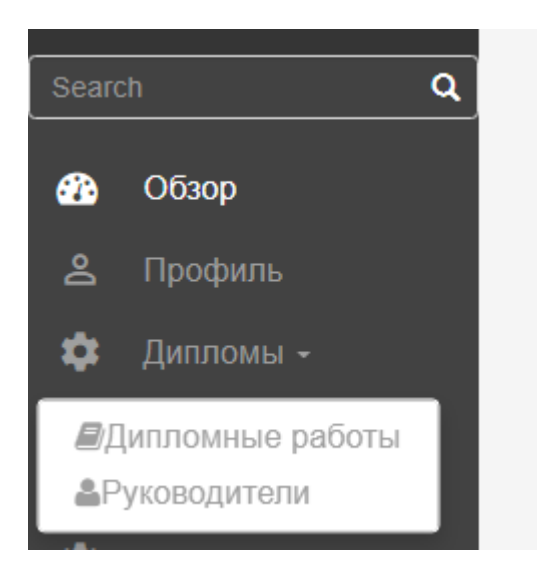

Что бы добавить «руководителя» из числа сотрудников университета «Мирас», указывается ФИО сотрудника в указанное поле, далее необходимо выбрать специальности на которых сотрудник может стать руководителем ДР/МД:

| Добаві<br>< назад | ить руководителя              |                                                                                                    |                  |               |            |
|-------------------|-------------------------------|----------------------------------------------------------------------------------------------------|------------------|---------------|------------|
| ld                | Имя                           | Специальности                                                                                                    | Прикрепленные ДР | Откуда        | Действия   |
| 8250              | Абдуллина Жумагул Аманжоловна | <ul> <li>Иностранный язык: два иностранных языка (французский) (2017)</li> <li>Иностранный язык: два иностранных языка (французский) [вечерняя] (2016)</li> <li>Иностранный язык: два иностранных языка (французский) [вечерняя] (2017)</li> </ul> |                  | Мирас         | ۵          |
| x x               | 1 2 2                         |                                                                                                    |                  |               |            |
| Введите           | ФИО или іd сотвудника         |                                                                                                    | ≓ Добави         | гь внешнего с | сотрудника |
|                   |                               |                                                                                                    |                  |               |            |
| Специаль          | ность                         |                                                                                                    |                  |               |            |
| Nothing           | selected                      |                                                                                                    |                  |               | *          |
| Добави            | ть                            |                                                                                                    |                  |               |            |

Уже добавленные руководители обозначены с верху данного раздела.

Что бы добавить «руководителя» из числа приглашенных сотрудников, необходимо выбрать команду «добавить внешнего сотрудника», в том же разделе:

Далее заполнение полей: указать ФИО; Место работы; специальность по которым сотрудник имеет право руководить дипломным проектом/ магистерской диссертацией:

|                  | ≓ Добавить внутреннего сотрудника |        |
|------------------|-----------------------------------|--------|
| ØWO              |                                   |        |
|                  |                                   |        |
| Допяность        |                                   |        |
|                  |                                   | ~      |
| Мето работы      |                                   |        |
|                  |                                   |        |
| Специальность    |                                   |        |
| Nothing selected |                                   | ,<br>, |
| Добавить         |                                   |        |

Об отправленных обучающимися заявлениях на ДР/МД падает уведомление на почту.

Далее чтобы увидеть заявления выберается команда «Дипломы» - «Дипломные работы», тут будут отображаться список студентов выпускного курса, с указанием какой тип заявления они выбрали -:

| www.miras.app                         | 🗢 Посмотреть сайт                                                                                                    | Ω |
|---------------------------------------|----------------------------------------------------------------------------------------------------|---|
| Абдуллина<br>Асия<br>Садриевна<br>& 🕀 | Дипломные работы<br>анала                                                                                                    |   |
| Search Q                              | Show 10 v entries Search:                                                                                                    |   |
| 💑 Обзор<br>😤 Профиль                  | Homep II 6040 II ID IF Fait II Cnequeram-inortu II 60 II Kareropue II Fpyrma II Texa II Pyresogereram. II Pequeoser II Dogmicano II II<br>Pequeoser II Dogmicano II II II II II II II II II II II II II                                                                                                    |   |
| 🌣 Дипломы -                           | Дуйсебаева<br>Зарина         1086         2021         Иностранный язык:<br>два местранных         Завление на<br>Бакалар         Ислопьование творческих видов         Не казначен         Не           73         Зарина         1086         2021         два местранных         Бакалар         рисовение темы         ИН-711К-10         Артегланист в обучении иностранных         Не казначен         Не казначен         Не         подписано |   |
| ФРуководители                         | Showing 1 to 1 of Lentres Previous 1 Next                                                                                                    |   |

Далее выбирается команда «Действие», если нет возражении назначается руководитель и «сохранить»:

| Дипломная работа<br>Ф Назад |                                                                                     |     |
|-----------------------------|-------------------------------------------------------------------------------------|-----|
| ФИО Студента                | Есентутелова Жанаргүл Өмірханқызы                                                   |     |
| БО                          | Бакалавр                                                                            |     |
| Образовательная программа   | Педагогика и методика начального обучения [вечерняя]                                |     |
| Категория                   | Заявление на присвоение темы ДР                                                     | ~   |
| Группа                      | ПМ-631К-1                                                                           |     |
| Тема дипломной работы       | Формирование познавательного интереса младших школьников на потенциале народных игр | ~   |
| Язык дипломной работы       | казахский                                                                           |     |
| Руководитель                | Жолдасбеков Абдинманап Абдразакович                                                 |     |
| Статус                      | Одобрена                                                                            | ~   |
| Комментарий студенту:       |                                                                                     |     |
| Спурацить                   |                                                                                     | _// |

После сохранения необходимо подписать заявление, после чего оно уйдет в другое подразделение на рассмотрение:

|                                    |                                  |              |                                                    | 🖌 Sign 🗩 Оставить коментарий   |
|------------------------------------|----------------------------------|--------------|----------------------------------------------------|--------------------------------|
| Подписант                          | Имя                              | Статус       | Коментарий                                         | Дата подписания                |
| Менеджер образовательной программы | Абдуллина Асия Садриевна         | Не подписано |                                                    |                                |
| Директор ОР                        | Ким Кристина Павловна            | Не подписано |                                                    |                                |
| Ректор<br>Справки нет              | Даниярова Акмарал Бахт-Полатовна | Не подписано | Активация Windows<br>Чтобы активировать Windows, п | ерейдите в раздел "Параметры". |

В случае если студент выбрал категорию «замена ДР на КЭ», все этапы такие же, различие – не назначается руководитель/рецензент, проверяются заявление + основание.

# 11 Контроль и оценки учебных достижений и хранения академической истории обучающихся

Информационно-образовательном портале Miras.App - предусмотрена система контроля и хранение академических достижении обучающихся, они хранятся и отображаются у обучающегося в личном кабинете и для администрации в профиле у обучающегося. Все данные обучающихся – учебные достижения, академическая история, документы – хранятся в разделе «Кабинет OP». Также информация об аббитуриентах хранится в разделе «Приемка».

Кабинет OP – содержит в себе список всех обучающихся, и кроме хранения информации об обучающихся, включает несколько команд в виде добавления в приказ, формировать обходной, и др.

| Отправить уведомление | Добавить в приказ | В приёмку | В выпуск | В проверочный лист | Сформировать обходной |
|-----------------------|-------------------|-----------|----------|--------------------|-----------------------|
|                       |                   |           |          |                    |                       |

Полный доступ к разделу даются сотрудникам офиса-регистратора, в чьи полномочия входит отслеживать достижения/движения обучающихся.

Для каждого обучающегося предусмотрен личный профиль:

| Кабинет С | P             |             |                 |                     |                          |                                      |                   |                              |          |                            |                      |                       |   |
|-----------|---------------|-------------|-----------------|---------------------|--------------------------|--------------------------------------|-------------------|------------------------------|----------|----------------------------|----------------------|-----------------------|---|
|           |               |             | Список студенто | 8                   |                          |                                      |                   |                              |          | Проведенные о              | перации              |                       |   |
| Show 1    | 10 .          | entries     |                 |                     |                          | Показать удаленных                   |                   |                              |          |                            |                      | Search:               |   |
| ID        | ↓li<br>Onnata | ΦΝΟ         | Номер           | Специальность       | Год<br>поступле<br>По ум | ия <sup>↓†</sup> Статус<br>ол ∨ Пс ∨ | Баз. обр.<br>По 🗸 | Форма<br>обучения<br>По ум 🗸 | Степень  | Язык<br>обучения<br>По у 🗸 | Категория<br>По ум 🗸 | Загруженные документы | 0 |
| 4901      |               | planoextern |                 | Учет и аудит (2019) | 2019                     | Студент                              | Среднее           | Очная                        | Бакалавр | ru                         | Стандарт             | Список документов     | D |

Внутри каждого профиля – подразделы, в которых хранится соответствующая информация:

| Профиль                             |
|-------------------------------------|
| Анкета бакалавра                    |
| Документы                           |
| История транзакций                  |
| Специальность                       |
| Сабмодули                           |
| Дисциплины                          |
| Архивные дисциплины                 |
| Комплексный государственный экзамен |
| Комментарии                         |
| Уведомления                         |
| История приказов                    |
| Данные НОБД                         |
| Индивидуальные учебные планы        |

Подразделы содержат информацию;

Профиль – общую информацию об обучающемся, информацию о скидке, балансе и GPA. В случае, если у обучающегося поменялся номер телефона, его может поменять сотрудник ЦОС по личной просьбе самого обучающегося в разделе «Кабинет OP», в

личном профиле. Система не может сохранить у двух разных студентов с одинаковым номером. В случае, если вдруг система не дает сохранить новый номер обучающегося, нужно удалить его из раздела «Гости». Данные может редактировать только Директор ЦОС, просматривать же может любой сотрудник отдела ЦОС;

Анкета бакалавра – В разделе «Анкета бакалавра» находятся данные по адресу проживания обучающегося, необходимые документы, которые должны быть в личном деле обучающегося, данные по предыдущему образованию и сдачи ЕНТ. Все данные можно скачать при необходимости;

Документы – предоставленные документы обучающимся в цифровом формате;

История транзвкции – в разделе можно посмотреть все передвижения финансов обучающегося. История транзакций отображает все операции студента в заданный промежуток дат. При необходимости обновления информации, нажать кнопку «НАЙТИ» и дождаться ответа сервера. Время формирования выписки до 5 мин.

| програнны         | Victorial Topical Calculation      | at typeshudi                  |                                   |  |             |                  |  |  |  |
|-------------------|------------------------------------|-------------------------------|-----------------------------------|--|-------------|------------------|--|--|--|
| Опоц. цены        |                                    |                               |                                   |  |             |                  |  |  |  |
| C Mazyree         | Бремя формирования выписки до 5 ми | va debretare a traces fil a m |                                   |  |             |                  |  |  |  |
| Ф Десциплины      | Понск транзакций                   |                               |                                   |  |             |                  |  |  |  |
| Ф Залони на акции | Larse or                           |                               | A& VAL VAL                        |  |             |                  |  |  |  |
| Ф Отмена покутка  | fam an                             |                               | Ab and PTF                        |  |             |                  |  |  |  |
|                   |                                    |                               | An                                |  |             |                  |  |  |  |
| Ф Привика         |                                    |                               | Hadra                             |  |             |                  |  |  |  |
| KaSever OP        |                                    |                               |                                   |  |             |                  |  |  |  |
| Объявления        | Show 10 V entries                  |                               |                                   |  |             |                  |  |  |  |
| 1 Приказы         | Tes                                | ii. Fea                       | Per l                             |  | Chowadana I | <b>Data</b>      |  |  |  |
| 👹 ноєдієство      | npeeda                             | 64200016108                   | Ondata of novytamon               |  | 2000        | 04.09.2019.08.31 |  |  |  |
| Ф Антаторы -      | npresag                            | 84000019356                   | Onnata or noxytamene              |  | 135000      | 24.09.2019.06.20 |  |  |  |
|                   | принад                             | 64000021267                   | Oncerts of noxymetrice            |  | 19000       | 14.10.2019 10:29 |  |  |  |
|                   | раснод                             | 6400018073                    | _каналение за обучение            |  | -11260      | 14.10.2019 12:17 |  |  |  |
|                   | раскод                             | BK000018811                   | _нанасание за обучение            |  | -11260      | 14.10.2019 15.15 |  |  |  |
|                   | раскод                             | 84000018823                   | _квиссение за обучение            |  | -11250      | 14.10.2019.10.22 |  |  |  |
|                   | раснод                             | 54000018827                   | "vavecueive te opineirie          |  | -11260      | 14.10.2019 18:29 |  |  |  |
|                   | раснод                             | BK000027788                   | Курон дополнительных квалификаций |  | -19000      | 22.10.2019 16:39 |  |  |  |
|                   | раскод                             | 84000053292                   | _наиссение за обучение            |  | -11250      | 14.11.2019 22:22 |  |  |  |
|                   | раскод                             | 64000053293                   | _квинстение за обучение           |  | -6700       | 14.11.2019 22:22 |  |  |  |
|                   | Showing 1 to 10 of 14 entries      |                               |                                   |  |             |                  |  |  |  |
|                   |                                    |                               |                                   |  |             |                  |  |  |  |

Дисциплины/Архивные дисциплины – все дисциплины с ОП обучающегося, включая учебные достижения за прошлые периоды.

Комплексный государственный экзамен – у выпускников которые вместо написания дипломной работы, сдают КЭ – в разделе отображается дисциплины и оценки за КЭ.

Комментарии – для дополнительной информации.

Уведомления – содержит информацию об отправленных сотрудниками университета уведомлениях.

История приказов – информация о движений обучающемся.

Индивидуальный учебный план – ИУП виде документа.

Выгружаемые документы

В системе есть возможность как посмотреть так и выгрузить все данные. Чтобы проверить результаты оценок студентов, имеется экзаменационная ведомость, которая находится в разделе: Отчетные формы - экзаменационная ведомость.

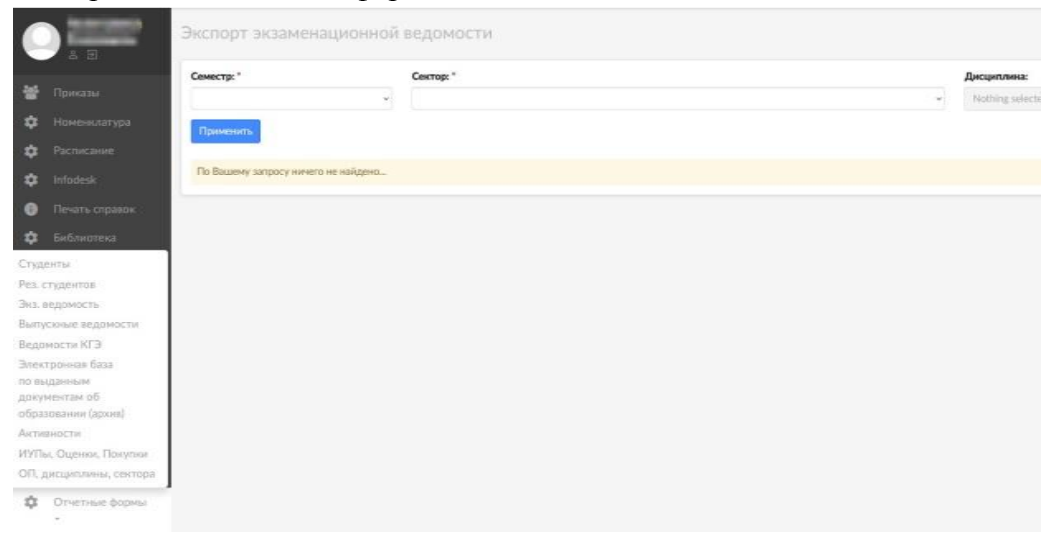

В разделе Дисциплина, выбираем дисциплину, далее необходимо выбрать группу, и выбрать нужный семестр, за который выгружается экзаменационная ведомость: www.miras.app

| C          |                 | Экспорт экзаменационной ведомости |    |
|------------|-----------------|-----------------------------------|----|
|            | £ Ð             | Дисциплина:                       |    |
| <b>£</b> } | Обзор           | Физическая культура 1 (72)        | ×v |
|            |                 | Группа:                           |    |
| \$         | Заявки на акции | IT-911K-3                         | ×v |
|            |                 | Семестр:                          |    |
| \$         | Приемка         | 2019-20.2                         |    |
| *          | Кабинет ОР      |                                   |    |
| *          | Объявления      | Экспорт                           |    |
|            |                 |                                   |    |

В ведомости номер, название сектора, экзаменатора, дата, менеджер сектора

прописывается вручную.

Выдаваемые документы (транскрип)

**Транскрипт** – это документ с названием пройденных курсов, количеством прослушанных часов и полученными оценками.

Чтобы сформировать транскрипт сотруднику ОР необходимо произвести вход в портал Miras. Арр - раздел Кабинет ОР. В поле поиск необходимо ввнести ФИО студента или обучающегося которому нужно свормировать Транскрипт

Далее необходимо войти в профиль студента.

Для формирования транскрипта сотрудник ОР должен выбрать сектор, указывая на трех языках (русском, казахском и английском языках) и указать менеджера сектора и нажать на кнопку «сгенерировать». Сгенерированный документ сохраняется на устроистве, его надо будет контрольно проверить, и распечатать.

| Профиль         | Курс                      | 1 *                       |                          |
|-----------------|---------------------------|---------------------------|--------------------------|
| Заявки на акции | Группа                    | БФ-911К-3                 |                          |
| Приемка         | Место работы              |                           |                          |
| Кабинет ОР      |                           |                           |                          |
| Объявления      | Сменить пароль            | Новый пароль              |                          |
| Приказы         |                           | Подтвердить пароль        |                          |
| НОБД\ЕСУВО      |                           |                           |                          |
| Выгрузки –      | Остаток средств           | <b>2</b> 0                |                          |
| Агитаторы 🗸     | Лимит кредитов на семестр |                           |                          |
|                 | Активная скидка           |                           |                          |
|                 |                           | Нет активных скидок       |                          |
|                 | Транскрилт                | Manuara anaran            |                          |
|                 |                           | Укажите сектор            | Стенерировать транскритт |
|                 |                           | экажите менеджера сектора |                          |

| Пәндердің атаулы/ Кредит саны/ Баға/ Grade/ Оценка    |                                                                                              |                                 |                 |               |              |                                                                                                    |  |  |  |  |  |
|-------------------------------------------------------|----------------------------------------------------------------------------------------------|---------------------------------|-----------------|---------------|--------------|----------------------------------------------------------------------------------------------------|--|--|--|--|--|
| Гүске<br>Оқу 1                                        | ен жылы/ Year/ Год пост<br>riлi/ Language/ Язык <b>Қаз</b>                                   | упления 2020<br>ақ тілі/ Kazakh | language/ Kas   | ахский язык   |              |                                                                                                    |  |  |  |  |  |
| Мама<br><b>фин</b> а                                  | андығы/ Speciality/ Спец<br>ансы                                                             | иальность <b>6ВО</b> 4          | 1103 - Бизнес х | кәне қаржы/ Е | Business and | d Finance/ Бизнес и                                                                                  |  |  |  |  |  |
| Секторы/ Sector/ Сектор <b>Экономика и управление</b> |                                                                                              |                                 |                 |               |              |                                                                                                    |  |  |  |  |  |
| Аты-жөні/ Name/ Ф.И.О. Перден Мурат Бақытжанұлы       |                                                                                              |                                 |                 |               |              |                                                                                                    |  |  |  |  |  |
|                                                       |                                                                                              | Транскрип                       | т/ The transcri | pt/ Транскрип | т            |                                                                                                    |  |  |  |  |  |
| 1600<br>тел.<br>e-ms<br>www                           | 112, Шымкент к. Ғ. Іляев, 3<br>8 (7252) 33-77-77<br>iil: info@miras.edu.kz<br>7.miras.edu.kz |                                 | 1997            |               | 160012, r. i | Шымкент, ул. Г. Иляева, 3<br>тел. 8 (7252) 33-77-77<br>e-mail: info@miras.edu.kz<br>www.miras.edu.kz |  |  |  |  |  |
|                                                       | рас эниверситетт меке                                                                        | emeci                           | look.           | J.            | треждение    | университет Мирас                                                                                    |  |  |  |  |  |

## 12 Уведомления-Новости

Для общего и частного информирования студентов о событиях, новостях и изменениях в портале MirasApp есть раздел «Объявления»:

| Объявления      | бъявления                   |         |            |            |  |  |  |  |  |  |
|-----------------|-----------------------------|---------|------------|------------|--|--|--|--|--|--|
| Show 10 v entri | 8                           |         |            | Search:    |  |  |  |  |  |  |
| D               | )). Заголовок               | 11 Дата |            | П Действие |  |  |  |  |  |  |
| 4               | Правила сдачи тестирования  |         | 30.04.2020 | × .        |  |  |  |  |  |  |
| 2               | Запись на летний семестр    |         | 26.05.2020 | 1          |  |  |  |  |  |  |
| 3               | Заяви на скудки             |         | 26.05.2020 | 1          |  |  |  |  |  |  |
| 4               | Индикидуальный Учебный План |         | 29.07.2020 | × .        |  |  |  |  |  |  |

В данном разделе директор Центра Обслуживания Студентов можеть единоразово отправить всем студентам объявление, и оно высветится в профиле в разделе «Деканат» в личном профиле у студента:

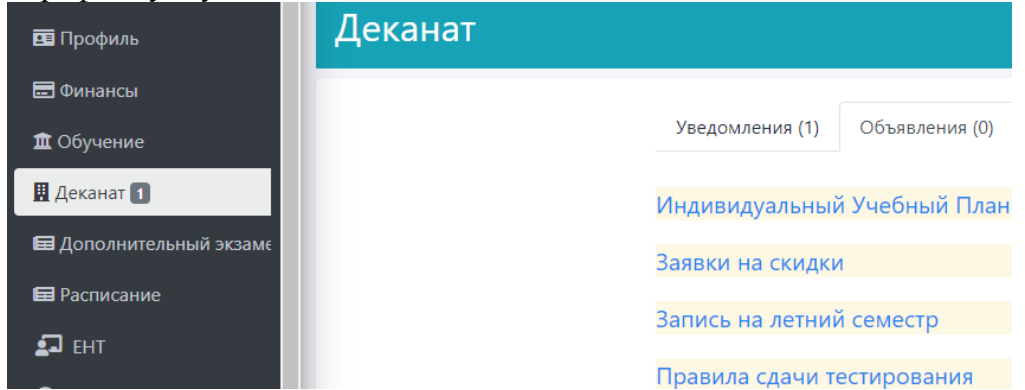

Также в Кабинере ОР находится кнопка «Отправить уведомление», с помощью которого можно отправить индивидуальное уведомление каждому студенту лично.

|                 | Слисок студентов          |                                       |              |                                              |                               |                                |                    |                                    | Проведенные операции |              |                      |                                |                 |                          |                        |                          |   |
|-----------------|---------------------------|---------------------------------------|--------------|----------------------------------------------|-------------------------------|--------------------------------|--------------------|------------------------------------|----------------------|--------------|----------------------|--------------------------------|-----------------|--------------------------|------------------------|--------------------------|---|
| Show 10         | now 10 v entries Porasart |                                       |              |                                              |                               |                                | Показать удаленных | ать удаленных                      |                      |              |                      |                                |                 |                          | Search:                |                          |   |
| 0 <sup>11</sup> | плата                     | ОИФ                                   | Номер        | Специальность                                | Год<br>поступления<br>По ум 🗸 | Дата регистрации<br>дд.мм.гггг |                    | Дата подачи заявлени<br>дд.мм.гггг | ня Стаї<br>П         | nryc<br>To ❤ | Баз. обр.<br>По ум 🗸 | Форма<br>обучения<br>По умог 🗸 | Степень<br>По 🗸 | Язык<br>обучения<br>По У | Категория<br>По умо. 🗸 | Загруженные<br>документы | 0 |
| 901             | 0                         | Есжанова Мадина<br>Жаркынбековна      | +77075315051 | Учет и аудит                                 | 2019                          |                                |                    |                                    | Сту                  | удент        | Среднее              | Очная                          | Бакалавр        | ru                       | Стандарт               | Список документов        |   |
| 903             |                           | Мачковский<br>Даниярбек<br>Улугбеквич | +77077084188 | Бизнес и финансы                             | 2019                          |                                |                    |                                    | Сту                  | удент        | Среднее              | Очная                          | Бакалавр        | ru                       | Транзит                | Список документов        | 0 |
| 904             | •                         | Шукібай Рысбек<br>Өбілсейтұлы         | +77770960292 | Физическая культура и<br>спорт               | 2019                          |                                |                    |                                    | Сту                  | удент        | Среднее              | Очная                          | Бакалавр        | kz                       | Стандарт               | Список документов        | 0 |
| 906             |                           | Азимова Маржан<br>Шаухатқызы          | +77072040416 | Экономика и управление                       | 2019                          |                                |                    |                                    | Сту                  | удент        | Среднее              | Очная                          | Бакалавр        | kz                       | Стандарт               | Список документов        | 0 |
| 909             |                           | Қапбарқызы Динара                     | +77085971102 | Педагогика и психология                      | 2019                          |                                |                    |                                    | Сту                  | удент        | Среднее              | Очная                          | Бакалавр        | kz                       | Стандарт               | Список документов        | 0 |
| 910             |                           | Турусбекова<br>Эпмира<br>Алайдаркизи  | +77473725801 | Педагогика и методика<br>начального обучения | 2019                          |                                |                    |                                    | Сту                  | удент        | Среднее              | Очная                          | Бакалавр        | kz                       | Стандарт               | Список документов        | 0 |
| 916             | 2                         | Ишметова Милена<br>Алишеровна         | +77006474240 | Педагогика и психология                      | 2019                          |                                |                    |                                    | Сту                  | удент        | Среднее              | Очная                          | Бакалавр        | ru                       | Стандарт               | Список документов        | 0 |
| 917             |                           | Қанат Сандуғаш<br>Бағдатқызы          | +77079179839 | Педагогика и методика<br>начального обучения | 2019                          |                                |                    |                                    | Сту                  | удент        | Среднее              | Очная                          | Бакалавр        | kz                       | Транзит                | Список документов        | 0 |
| 929             |                           | Бен;ара Ұлан<br>Маратұлы              | +77074100216 | Физическая культура и<br>спорт               | 2019                          |                                |                    |                                    | Отч                  | числен       | Среднее              | Очная                          | Бакалавр        | kz                       | Стандарт               | Список документов        | 0 |
| 930             |                           | Ирисматова Диёра<br>Рахматжоновна     | +77750547627 | Педагогика и методика<br>начального обучения | 2019                          |                                |                    |                                    | Сту                  | удент        | Среднее              | Очная                          | Бакалавр        | kz                       | Стандарт               | Список документов        | 0 |

Студенту приходит сообщение также в разделе «Деканат» и высвечивается в разделе «Уведомления»:

| 🖻 Студент                | ■ Ормаладар Версия сайта для слабовидящих                                                                          |
|--------------------------|----------------------------------------------------------------------------------------------------|
| 🚍 Проверочный лист       |                                                                                                    |
| 💶 Профиль                | Деканат                                                                                                    |
| 🚍 Финансы                |                                                                                                    |
| 🏛 Обучение               | Уведомления (0) Объявления (0) Обратная связь Академический календарь                                              |
| 且 Деканат 🚺              |                                                                                                    |
| 📾 Дополнительный экзамен | Уважаемый студент, просим Вас присутствовать на лекциях летнего семестра и вовремя сдавать все проходные экзамены! |

# 13 Журнал Выпуск

В разделе «Журнал Выпуск» представлена вся информация об итоговых достижениях выпускающихся.

Подраздел «Дипломная работа» выделен для выпускников, заявленных на написание и защиту выпускной работы (проекта).

| Курнал выпу | /СК |        |            |   |     |                  |
|-------------|-----|--------|------------|---|-----|------------------|
|             | (   | Диплом | ные работы |   |     |                  |
| ΙD/ΦΝΟ      | оп  |        | Сектор     |   | Б/О | Язык<br>обучения |
|             |     | •      |            | • | ~   | ~                |

Подраздел «КГЭ» выделен для выпускников, заявленных на сдачу комплексных экзаменов.

|                    |                | КГЭ            |        |         |
|--------------------|----------------|----------------|--------|---------|
| Год<br>поступления | Год<br>выпуска | Форма обучения | Статус | Степень |
| ~                  | ~              | ~              | ~      | ~       |

Техническим секретарям аттестационной комиссии заблаговременно предоставляются права для работы с Журналом. До начала итоговой аттестации технические секретари загружают в соответствующее поле персонально каждому выпускнику его выпускную работу, а также сопутствующие документы.

| ID | Nº | ΦΝΟ      | ОП            | Год<br>поступления | Φ3            | Итоги гос.<br>аттестации<br>(ИГА) | Видеофайл              | Заявление на закрепление те                       | емы Выпускная работа |
|----|----|----------|---------------|--------------------|---------------|-----------------------------------|------------------------|---------------------------------------------------|----------------------|
| 7  | 7  | і Динара | Юриспруденция | 2016               | 11<br>/<br>12 | 85% B+<br>3.33                    | <b>土</b><br>Динара.mp4 | ▲<br><ul> <li>Заявление</li> <li>ЭDF ★</li> </ul> | ДР<br>Динара.pdf ×   |

Все документы загружаются в формате PDF, Word и др.

В поле «Транскрипт» офисом Регистратора до начала итоговой аттестации предоставляется справка о выполнении выпускниками индивидуальных учебных планов, полученных ими оценок по всем дисциплинам, их объеме, сданных курсовых работах и по профессиональным практикам, а также величине средневзвешенной оценки за период обучения – GPA.

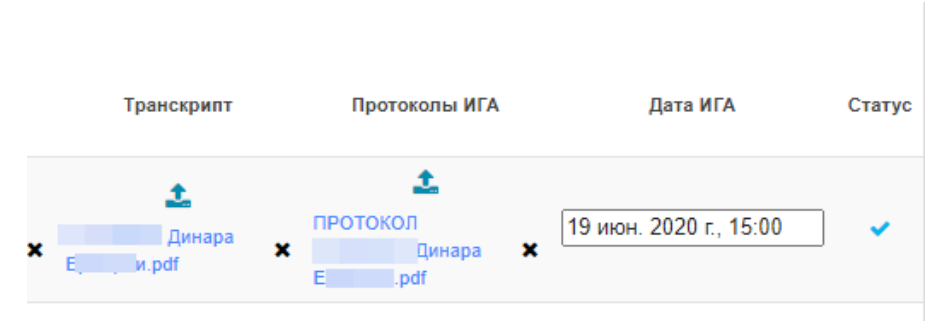

Протоколы итоговой аттестации составляются техническим секретарями по итогам защиты выпускной работы или сдачи комплексных экзаменов и подгружаются к выпускнику. Также указывается соответствующая дата защиты.

Для выпускников, заявленных на сдачу двух комплексных экзаменов, также необходимо загрузить необходимые документы.

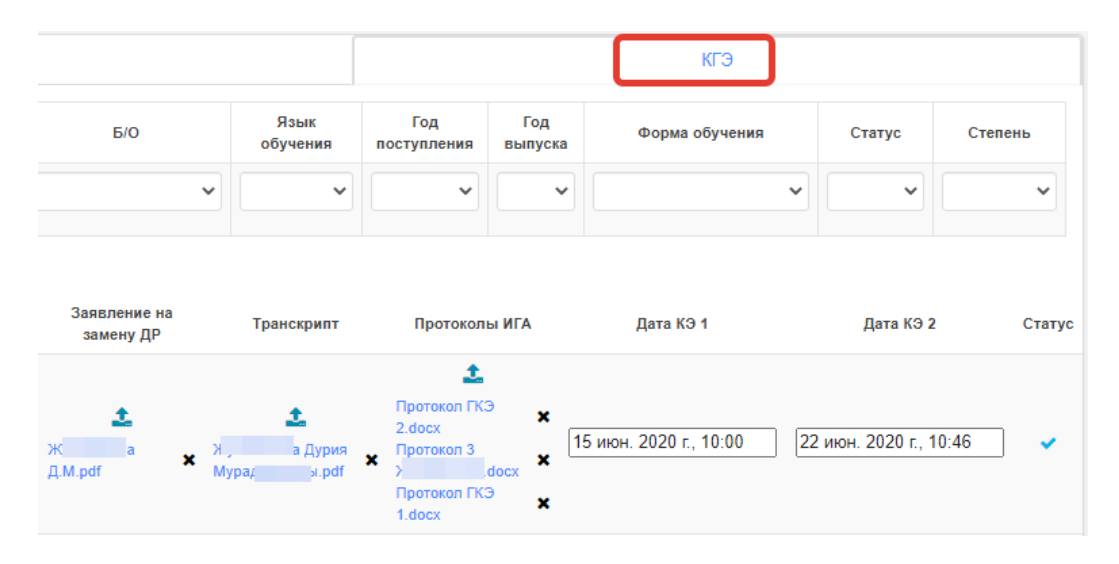

Функция поиск осуществляется по любому из необходимых параметров: ID выпускника, ФИО, образовательная программа, сектор, базовое образование, язык обучения и т.д.

#### 14 Обходной лист

В кабинете OP находится кнопка «Сформировать Обходной». Пользоваться данной функцией могут только лица, которые могут подписать данный обходной лист, а именно:

- Менеджер образовательной программы
- Директор центра обслуживания студентов
- Директор ОР
- Директор ОИЦ
- Начальник отдела организации практик и трудоустройства
- Главный бухгалтер

|                                      | Список студентов |                                                 |                               |                                                 |                                                 |                    |                                     |                 | Проведенные операции |                                |                 |                          |                        |                          |          |
|--------------------------------------|------------------|-------------------------------------------------|-------------------------------|-------------------------------------------------|-------------------------------------------------|--------------------|-------------------------------------|-----------------|----------------------|--------------------------------|-----------------|--------------------------|------------------------|--------------------------|----------|
| Show 10                              | ~                | entries                                         |                               |                                                 |                                                 |                    | Показать удаленных                  |                 |                      |                                |                 |                          |                        | Search:                  |          |
| ID                                   | Оплата           | ФИО                                             | Номер                         | Специальность                                   | Год<br>поступления<br>По ум 🗸 Дата рег<br>Дд.ма | истрации           | Дата подачи заявления<br>дд.мм.гттт | Статуо<br>Отч 🗸 | Баз. обр.<br>По ум 💙 | Форма<br>обучения<br>По умог 🗸 | Степень<br>По 🗸 | Язык<br>обучения<br>По У | Категория<br>По умо. 🗸 | Загруженные<br>документы | 0        |
| 4929                                 | •                | Бекқара Ұлан<br>Маратұлы                        | +77074100216                  | Физическая культура и<br>спорт                  | 2019                                            |                    |                                     | Отчислен        | Среднее              | Очная                          | Бакалавр        | kz                       | Стандарт               | Список документов        | 0        |
| 4977                                 | •                | Бурхітбай Асыл<br>Анарбекұлы                    | +77773231313                  | Физическая культура и<br>спорт                  | 2019                                            |                    |                                     | Отчислен        | Среднее              | Очная                          | Бакалавр        | kz                       | Стандарт               | Список документов        | 0        |
| 4995                                 | •                | Жайлау Адина<br>Бахтиярқызы                     | +77771067676                  | Учет и аудит                                    | 2019                                            |                    |                                     | Отчислен        | Среднее              | Очная                          | Бакалавр        | ru                       | Транзит                | Список документов        | •        |
| 5012                                 |                  | Попкова Ксения<br>Евгеньевна                    | +77763321392                  | Учитель художественного<br>труда и черчения [Ж] | 2019                                            |                    |                                     | Отчислен        | Среднее              | Очная                          | Бакалавр        | ru                       | Стандарт               | Список документов        | 0        |
| 5025                                 |                  | Ғаниқызы Ақмейір                                | +77719642470                  | Физическая культура и<br>спорт                  | 2019                                            |                    |                                     | Отчислен        | Среднее              | Очная                          | Бакалавр        | kz                       | Стандарт               | Список документов        | •        |
| 5055                                 |                  | Жарылқасын Ақниет<br>Әділқасымқызы              | +77763072560                  | Учитель художественного<br>труда и черчения [Ж] | 2019                                            |                    |                                     | Отчислен        | Среднее              | Очная                          | Бакалавр        | ru                       | Стандарт               | Список документов        | 0        |
| 5060                                 | 0                | Саражова Малика<br>Абумиспимовна                | +77789661319                  | Дефектология                                    | 2019                                            |                    |                                     | Отчислен        | Среднее              | Очная                          | Бакалавр        | ru                       | Стандарт               | Список документов        | •        |
| 5062                                 | 0                | Қорғанбаева Дана<br>Қанатқызы                   | +77477698500                  | Физическая культура и<br>спорт                  | 2019                                            |                    |                                     | Отчислен        | Среднее              | Очная                          | Бакалавр        | kz                       | Стандарт               | Список документов        | 0        |
| 5064                                 |                  | Рудикова Елена<br>Сергеевна                     | +77711379595                  | Право: Юриспруденция и<br>Таможенное дело       | 2019                                            |                    |                                     | Отчислен        | Среднее              | Очная                          | Бакалавр        | ru                       | Транзит                | Список документов        | 0        |
| 5085                                 | 0                | Өбдіқадыр Нұржан<br>Бақытжанұлы                 | +77004750101                  | Право: Юриспруденция и<br>Таможенное дело       | 2019                                            |                    |                                     | Отчислен        | Среднее              | Очная                          | Бакалавр        | kz                       | Стандарт               | Список документов        | 0        |
| Showing 1 to 10 of<br>Отправить узед | (2,587 entries   | (filtered from 8,922 total<br>Собавить в приказ | entries)<br>/далить выбранных | Сформировать доп услугу                         | В приёмку В выпуск                              | В проверочный лист | Сформировать обходной               | ה               |                      |                                |                 |                          | Previous               | 1 2 3 4 5 25             | 9 Next … |
|                                      |                  | -                                               |                               |                                                 |                                                 |                    |                                     |                 |                      |                                |                 |                          |                        |                          |          |

После того как конкретному обучающемуся сформировали обходной лист, он добавляется в раздел «Обходные листы»:

| Обходнь | Ібходные листы    |                                     |                                                 |                          |                 |                         |                             |          |  |  |  |  |  |
|---------|-------------------|-------------------------------------|-------------------------------------------------|--------------------------|-----------------|-------------------------|-----------------------------|----------|--|--|--|--|--|
| Show 10 | Show 10 V entries |                                     |                                                 |                          |                 |                         |                             |          |  |  |  |  |  |
| 1D<br>2 | 11 ID студента    | Имя студента                        | Специальность<br>По умолчанию —                 | Статуе<br>По умолчанию — | Год поступления | Дата подачи<br>ДДММГГГГ | Статуе ОЛ<br>По умолчанию — | Действие |  |  |  |  |  |
| 1780    | 18707             | Өбсемет Мейірхан Жүнісұлы           | Радиотехника, электроника и<br>телекоммуникации | Отчислен                 | 2017            | 2020-08-07 15:41:09     | Новый                       | 1        |  |  |  |  |  |
| 1779    | 14475             | Мирзаева Раушан Толибаевна          | Дефектопогия                                    | Отчислен                 | 2019            | 2020-08-07 15:18:05     | Новый                       | 1        |  |  |  |  |  |
| 1778    | 14248             | Абдрахманова Асия Бауыржанқызы      | Физическая культура и спорт                     | Отчислен                 | 2019            | 2020-08-07 14:29:32     | Новый                       | 1        |  |  |  |  |  |
| 1777    | 14259             | Умиркулова Камила Бахытқызы         | Радиотехника, алектроника и<br>телекоммуникации | Отчислен                 | 2019            | 2020-08-07 11:29:14     | Новый                       | 1        |  |  |  |  |  |
| 1776    | 7308              | Балгабаев Бекжан Серікұлы           | Право: Юриспруденция и Таможенное дело          | Отчислен                 | 2019            | 2020-08-07 02:24:37     | Новый                       | 1        |  |  |  |  |  |
| 1775    | 10300             | Рузиева Фируза Абдухалил Кизи       | Педагогика и методика начального обучения       | Отчислен                 | 2019            | 2020-08-06 21:52:16     | Новый                       | 1        |  |  |  |  |  |
| 1774    | 14012             | Илясов Руспан Пулат Угли            | Туризм. Управление гостеприимством              | Отчислен                 | 2019            | 2020-08-06 17:34:34     | Подтвержден                 | 1        |  |  |  |  |  |
| 1773    | 8541              | Зайнутдинова Дилноза Фахриддин Кизи | Туризм. Управление гостеприимством              | Отчислен                 | 2019            | 2020-08-06 17:33:51     | Подтвержден                 | 1        |  |  |  |  |  |
| 1772    | 6671              | Жүзбай Айгерім Құрманәліқызы        | Право: Юриспруденция и Таможенное дело          | Отчислен                 | 2019            | 2020-08-06 15:05:36     | Подтвержден                 | 1        |  |  |  |  |  |
| 1771    | 9178              | Өмірзақ Дана Бахтиярқызы            | Бизнес и финансы                                | Отчислен                 | 2019            | 2020-08-06 13:40:30     | Новый                       | 1        |  |  |  |  |  |

В данном разделе виден статус каждого обходного листа и ответственные лица могут ставить подписи после проверки.

| Обходной лист<br>Парад к обходных                  |                                              |                                |              |            |                          |
|----------------------------------------------------|----------------------------------------------|--------------------------------|--------------|------------|--------------------------|
| Скачать обходной пист                              |                                              |                                |              |            | Sign Оставить коментарий |
| ID студента                                        | 18707                                        |                                |              |            |                          |
| ФИО студента                                       |                                              |                                |              |            |                          |
|                                                    | оосемет менірхан жүнісұлы                    |                                |              |            |                          |
| Специальность                                      | Радиотехника, электроника и телекоммуникации |                                |              |            |                          |
| Signer                                             |                                              | Имя                            | Статус       | Коментарий | Дата подписания          |
| Менеджер образовательной программы                 |                                              | Кошкинбаева М.Ж.               | Не подписано |            |                          |
| Директор центра обслуживания студентов             |                                              | Карпова Елена Борисовна        | Не подписано |            |                          |
| Директор ОР                                        |                                              | Альмаханова Нургуль Алтаевна   | Не подписано |            |                          |
| Директор ОИЦ                                       |                                              | Бунина Наталья Викторовна      | Не подписано |            |                          |
| Начальник отдела организации практик и трудоустрой | тва                                          | Муртазина Екатерина Ивановна   | Не подписано |            |                          |
| Главный бухгалтер                                  |                                              | Некрасова Александра Борисовна | Не подписано |            |                          |
| Справки нет                                        |                                              |                                |              |            |                          |

У обучающегося в профиле есть доступ на просмотр своего обходного.

После того как все должностные лица подписывают обходной лист, его статус меняется на «Подтвержден» и он может забрать свои первичные документы.